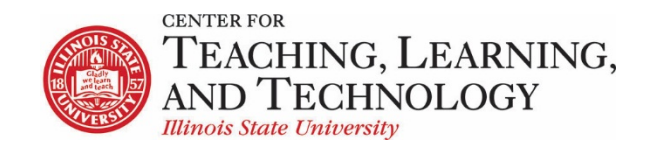

CTLT provides faculty support for ReggieNet by e-mail, phone, and in person. Please email <u>CTLT@ilstu.edu</u> or call (309) 438-2542 if you have questions.

## **ReggieNet: Tests & Quizzes - Markup**

Video - ReggieNet: Tests & Quizzes - Markup

Besides creating assessments using the assessment creator or by importing questions from another program, you can also import questions from Word Documents using the Markup Text Editor.

To do so, go to **Tests & Quizzes**, click the **Add** tab, enter a Title, select the "Create using markup text" option, and click **Create**.

| Create from Scratch                                           |  |
|---------------------------------------------------------------|--|
| Assessment Title Quiz 4                                       |  |
| OCreate using assessment builder<br>©Create using markup text |  |
| Create                                                        |  |

The Mark-Up Text Editor has directions available as you are importing questions. Links to these instructions are located to the right of the text entry box.

| Enter questions with their answers into the text box below using the specified format for that question type. To view instructions and examples for a given question type, click on the appropriate |
|----------------------------------------------------------------------------------------------------|
| link to the right of the text box.                                                                                                    |

|               | Instructions & Examples           |
|---------------|-----------------------------------|
|               | General Instructions              |
|               | Multiple Choice, single correct   |
|               | Multiple Choice, multiple correct |
|               | Fill in the Blank                 |
|               | Short Essay                       |
|               | True/False                        |
|               | Fill in Numeric                   |
|               |                                   |
|               |                                   |
|               |                                   |
|               |                                   |
|               |                                   |
|               |                                   |
|               |                                   |
| c Bask Martin |                                   |
| S DACK INEXLS |                                   |

After reading the basic instructions, here is a quick list of formatting guidelines you should follow when you are getting ready to import exams.

- 1. Be sure that each question begins with either a number followed by a period OR the word Question.
- 2. Be sure that answers are on different lines and not next to one another on the same line. Otherwise, the Mark-Up Text Editor will interpret the question as a short essay.
- 3. Be sure that you are marking correct answers with asterisks. Otherwise, the Mark-Up Text Editor will interpret the question and answers as a short answer question.
- 4. When writing multiple choice questions, be sure to begin each answer with an appropriate letter followed by a period (a. OR A. will both work).
- 5. You do not have to insert point values for each question, especially if you are creating a question pool. You can add point values later when you actually create an assessment.
- 6. Save questions by either selecting **Create Assessment** or **Create Question Pool**.

Once your text is formatted properly, copy and paste it into the text entry box, and click next. Your questions will be displayed. Make sure to scroll down and verify that all questions are being identified correctly. In the example below, question 2 has been identified as a Short Essay question, indicating some kind of formatting error. In this case, click the Back button to make corrections.

| _                                                                                                    |                                                                                                    |                    |        |          |                                                                                                    |  |  |
|----------------------------------------------------------------------------------------------------|----------------------------------------------------------------------------------------------------|--------------------|--------|----------|----------------------------------------------------------------------------------------------------|--|--|
| Validate Assessment/Question Pool                                                                                                    |                                                                                                    |                    |        |          |                                                                                                    |  |  |
| Step 2 of 2                                                                                                    |                                                                                                    |                    |        |          |                                                                                                    |  |  |
| Verify that all of your questions appear below with the correct question types. Change the name and description of this question group as needed. Then click on the appropriate button below to complete the process. |                                                                                                    |                    |        |          |                                                                                                    |  |  |
| #                                                                                                    | Question                                                                                                    | Туре               | Points | Discount | Answers                                                                                                    |  |  |
| 1                                                                                                    | The French physician Itard's most significant contribution to the field of special education is considered to be                                                    | Multiple<br>Choice | 3      |          | A the legitimization of the belief that persons with intellectual disability (i.e., mental recardation) can profit from educatorial opportunities based on<br>his systematic delivery of instruction and collection of performance data<br>b the estability of the system and educatorial of very effective methodologies to teach people with special learning needs that are still widely used in<br>classroom's today<br>C is the functionality of this commonly residential program in Paris<br>C is the function of the first community residential program in Paris<br>C is the function of the first community residential program in Paris                                                                                                    |  |  |
| 2                                                                                                    | Which of the following teachers is using People First Language? #a. Ms. Sanchez said, "I teach autistic children."                                                  | Short<br>Essay     | 3      |          |                                                                                                    |  |  |
| 3                                                                                                    | The hilds jurgoss of residential programs (i.e., the forerunners of institutions) in the United States, such as those<br>started by Howe and Wilbur, was to provide | Multiple<br>Choice | 3      |          | P = cutodel care D = decation C = purstance C = purstance C = cutodarian C = cutodarian C = cutoda |  |  |
| 4                                                                                                    | With tragic lrony, one person who had some effect on the end of the eugenics movement was                                                                           | Multiple<br>Choice | 3      |          | p & Adolf Hitler       C - John F. Kennedy       C - Advartam Lincoln       C - Advartam Lincoln       C - Advartam Lincoln       C - Advartam Lincoln       C - Advartam Lincoln       C - Advartam Lincoln                                                                                                    |  |  |
| 5                                                                                                    | All of the following are required by PL 108-446, The Individuals with Disabilities Education Improvement Act (IDEA),<br>except                                      | Multiple<br>Choice | 3      |          | P a provision of an IEP be any onlisi with a diagnasis of ADHD C b, provision of special isducation services to qualified children between the ages of 3 and 5 C provision of school to adult if Bernstoin paining for 16 Syseer old students who are receiving special education services C d the opportunity for children with special education needs to be included in districtive and statewide assessment programs with appropriate ecommodations.                                                                                                    |  |  |

Once you have verified your questions, click either the **Create Assessment** or **Create Question Pool** button.